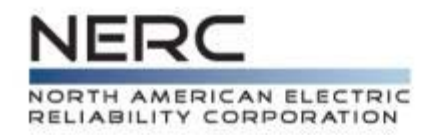

# BESNet User Manual

Exception Request Preparation for Registered Entities

June 29, 2014 Version 1-2

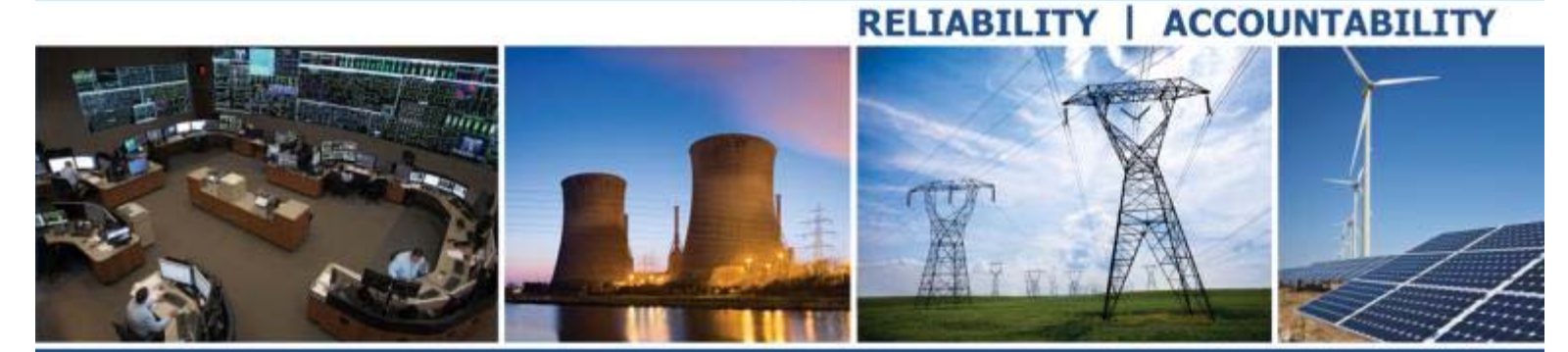

3353 Peachtree Road NE Suite 600, North Tower Atlanta, GA 30326 404-446-2560 | www.nerc.com

# **Table of Contents**

| Introduction                                                       | 4  |
|--------------------------------------------------------------------|----|
| BESNet Program Cautions                                            | 4  |
| Logging In                                                         | 5  |
| Selecting the User's Entity                                        | 5  |
| Logging Out                                                        | 6  |
| BESNet Dashboard Overview                                          | 7  |
| Creating an Exception Request                                      | 9  |
| Completing Section 1: General Information                          |    |
| Specifying the Submitting Entity                                   |    |
| Specifying the Owning Entity                                       |    |
| Selecting Element Description                                      |    |
| Selecting Basis for Self-Determination                             |    |
| Adding Associated Exception Requests                               |    |
| Removing an Element Description or Basis for Self-Determination    |    |
| Completing Section 2: Detailed Information                         | 15 |
| Specifying Scope of Responsibility Entities                        | 15 |
| Adding an Element to an Exception Request                          |    |
| Element Types                                                      |    |
| Add a Generation Facility                                          |    |
| Add a Circuit                                                      |    |
| Add a DC Converter                                                 |    |
| Add a Substation Shunt Device                                      |    |
| Add a Network                                                      |    |
| Selecting a Region for the Element                                 | 25 |
| Add Supporting Documentation for an Element                        | 25 |
| Removing Documentation from an Element                             |    |
| Editing an Element in an Exception Request                         |    |
| Removing an Element from an Exception Request                      | 28 |
| Completing Section 3: Detailed Engineering Information – Documents | 29 |
| Attaching Exception Request Documents                              |    |
| Removing Exception Request Documents                               |    |
| Transmission Facility Details                                      |    |

| Generation Facility Details                    | 33 |
|------------------------------------------------|----|
| Certifying and Submitting an Exception Request | 34 |
| Appendix A – Version History                   | 36 |

# Introduction

NOTE: This user manual ONLY addresses creation and submittal of Exception Requests. Other User Manuals currently available are:

- BESNet User Administration
- Creation and submission of Notifications of Self-Determination

This user manual provides a guided walk-through to illustrate the BES Notifications and Exceptions Tool (BESNet). The system provides a workflow-based process that emulates the BES Exceptions Procedure (as outlined in NERC's Rules of Procedure, Appendix 5C), to route, evaluate, and take actions on Exception Requests and Self-Determined Notifications.

Users have the ability to log into a secure portal and create both Exception Requests and Self-Determination Notifications. Depending upon the selection, the user is provided with an Exception or Self-Determination form. Each form captures the relevant details for the Submitting and Owning Entities, Inclusion and Exclusion rules, Element descriptions, and one or more elements.

Upon completion of the form, the Entity is able to submit the Exception Request or Notification. The system will automatically notify all appropriate parties of the submission. This includes Submitting and Owning Entities, "Scope of Responsibility" Entities, Regional Entities, and NERC. BESNet provides capabilities for Regional Entities to acknowledge Notification of Self-Determination elements and process Exception Requests, request and receive supplemental information, alert and notify participants of changes, issue recommendations, and monitor periodic re-certification of requests. In addition, NERC can create proposed and final decisions, as well as manage appeals to those decisions.

BESNet contains report functions for accessing information about Exception Requests and Notifications, which enables BESNet to produce a list of facilities and Elements for which: 1) Exception Requests to the BES Definition have been granted, and 2) Notifications of Self-Determination have been submitted. NERC will publicly post reports on its website that provide interested persons (including applicable governmental authorities) information regarding submitted Exception Requests that may be of interest to them.

## **BESNet Program Cautions**

The following cautions should be followed when using the BESNet program:

- A. DO NOT use the back button in your browser.
- B. Be sure to scroll right and left within your browser (depending on your screen resolution) to ensure that all required information is entered in the browser.

## Logging In

Navigate to the following URL: <u>https://besnet.eroenterprise.com</u>

| ERO Platform                                                                                                    |
|----------------------------------------------------------------------------------------------------|
| <ul> <li>A User Name</li> <li>B Password</li> <li>C Remember me?</li> <li>D Sign In</li> <li>C Create New Account   Reset Password</li> </ul>                                                                                                    |
| This system is for the use of authorized users only. Individuals using this<br>system are subject to having their activities monitored and recorded by<br>authorized company personnel. Anyone using this system expressly<br>consents to such monitoring and is advised that if such monitoring reveals<br>possible evidence of criminal activity, company personnel may provide the<br>evidence of such monitoring to law enforcement officials. |

Figure 1: ERO Platform Log-In Screen

- A. Enter the User Name (A).
- B. Enter the **Password** (B) created during user registration.
- C. If desired, click on the **Remember me?** checkbox (C), which gives permission for the system to remember the credentials entered.
- D. Once finished with these fields, complete the login process by pressing the Sign In (D) button.
- E. Click the Create New Account (E) link. See Section Creating a New Account for more details.
- F. To reset your password, click the **Reset Password** (F) link. See Section **Resetting the User Password** for more details.

#### Selecting the User's Entity

If the user has been vetted as a representative for more than one Entity, the user will first be prompted to select the Entity he or she wishes to represent for the current session. Users who are only vetted for a single Entity will skip this step.

| <u>User Entit</u> | y Selection:       |
|-------------------|--------------------|
| Arizona F         | Public Service 🗸 🔺 |
| Select            | в                  |
|                   |                    |

Figure 2: User Entity Selection Screen

To identify the Entity the user will represent during this session:

- A. Select the **Entity Name** (A) from the Entity list. Only those Entities for which this user has been vetted will appear.
- B. Click the **Select** (B) button.

## **Logging Out**

To log out of the system, click the **Log Out** link (A) in the upper right of the **BESNet Dashboard** header.

ERO Enterprise BES Exceptions and Notifications Tool

Figure 3: BESNet Dashboard Header

# **BESNet Dashboard Overview**

The **BESNet Dashboard** is the home screen for the BESNet application. The Dashboard is displayed when a user logs into the application and whenever the **Home** link is pressed on any BESNet application page.

|   | ERO Ente                                                                                                    | rprise B                                                                     | ES Notific                                                                       | ations and                                                                         | Exception                                                                                                    | s Tool                                                                                                  | BESnetEntit                    | ty53@test.com / H                                                                                                    | lelp         |
|---|----------------------------------------------------------------------------------------------------|------------------------------------------------------------------------------|----------------------------------------------------------------------------------|------------------------------------------------------------------------------------|----------------------------------------------------------------------------------------------------|----------------------------------------------------------------------------------------------------|--------------------------------|----------------------------------------------------------------------------------------------------|--------------|
|   |                                                                                                    | 1                                                                            |                                                                                  |                                                                                    |                                                                                                    |                                                                                                    |                                | Log Ot                                                                                                    | ut           |
| A | Home                                                                                                    | User C                                                                       | reate Exception F                                                                | Request Create                                                                     | e Self Determinat                                                                                                    | ion Reports                                                                                             |                                |                                                                                                    |              |
| - | Exception Requests                                                                                            |                                                                              |                                                                                  |                                                                                    |                                                                                                    |                                                                                                    |                                |                                                                                                    |              |
|   | Show in Dashbo                                                                                                | ard                                                                          |                                                                                  |                                                                                    |                                                                                                    |                                                                                                    |                                |                                                                                                    |              |
| B | Archived                                                                                                    | : Withdra                                                                    | wn: Solit:                                                                       | Certified: Contraction                                                             | ERC Review:                                                                                                    | eviewing Regions:                                                                                       |                                | igned: Appl                                                                                                    | Y            |
| - | Archived: withdrawn: Split: Certified: SD in NERC Review: Reviewing Regions: TRP Assigned:                    |                                                                              |                                                                                  |                                                                                    |                                                                                                    |                                                                                                    |                                |                                                                                                    |              |
|   |                                                                                                    |                                                                              |                                                                                  |                                                                                    |                                                                                                    |                                                                                                    |                                |                                                                                                    |              |
|   | Show 10 - Searc                                                                                               | h:                                                                           |                                                                                  |                                                                                    |                                                                                                    |                                                                                                    |                                |                                                                                                    |              |
|   | Show 10 Searc                                                                                                 | h:<br>Status                                                                 | ♦ Stage                                                                          | <b>‡</b> Туре <b>‡</b>                                                             | Submitted \$                                                                                                    | Submitting<br>Entity                                                                                    | Region                         | ♦ Next<br>Action                                                                                                    | ¢            |
|   | Show 10 Searc                                                                                                 | h:<br>Status<br>Status                                                       | Stage                                                                            | Type            Type                                                               | Submitted \$                                                                                                    | Submitting<br>Entity                                                                                    | Region<br>Region               | ♦ Next<br>Action<br>Next Action                                                                                                    | ¢            |
| 0 | Show 10 Searc<br>ID \$<br>2014-RFC-<br>NCR00782-<br>Exception00007                                            | Status<br>Status<br>Challenge<br>Completed                                   | Stage     Stage     Certification <u>Approved</u>                                | Type            Type            Type            Exception<br>Request               | Submitted         \$           Submitted         \$           05/23/2014         \$           18:43:11 EST         \$         | Submitting<br>Entity<br>Submitting Ent<br>1 FirstEnergy<br>Generation<br>Corp.                          | Region<br>Region<br>RFC        | ♦ Next<br>Action Next Action 04/01/2017<br>Re-<br>Certification<br>Gov't Entity<br>Challenge                                                                           | ¢<br>'-<br>' |
| C | Show 10 Searc<br>ID \$<br>ID<br>2014-RFC-<br>NCR00782-<br>Exception00007<br>2014-MRO-<br>NCR02602-<br>SD00030 | h:<br>Status<br>Status<br><u>Challenge</u><br><u>Completed</u><br><u>New</u> | Stage     Stage     Stage     Certification     Approved     Regional     Review | Type       Type       Type       Exception<br>Request       Self-<br>Determination | <ul> <li>Submitted \$</li> <li>Submitted</li> <li>05/23/2014<br/>18:43:11 EST</li> <li>06/05/2014<br/>10:03:11 EST</li> </ul> | Submitting<br>Entity<br>Submitting Ent<br>1 FirstEnergy Generation Corp.<br>1 Allegheny Power [LSE, TO] | Region<br>Region<br>RFC<br>MRO | <ul> <li>♦ Next<br/>Action</li> <li>Next Action</li> <li>04/01/2017<br/>Re-<br/>Certification<br/>Gov't Entity<br/>Challenge</li> <li>Regional<br/>Decision</li> </ul> | ¢            |

#### Figure 4: BESNet Dashboard

- A. The Dashboard navigation bar (A) contains the following options:
  - a. Home: Returns the user to the BESNet Dashboard.
  - b. User: Provides options for user management and account management.
  - c. Create Exception Request: Starts the process for creating a new Exception Request.
  - d. Create Self-Determination: Starts the process for creating a new Notification of Self-Determination.
  - e. **Reports:** Contains options for reporting.

#### NOTE: Some options may not appear, based on a user's role in the system.

- B. The Show in Dashboard Filter (B). By default, Exception Requests that are archived or withdrawn, or that have been split and are therefore no longer active, do not appear in the Exception Requests listing. This filter allows the user to include any or all of the Exception Requests in the listing by checking the box next to the Exception Request state that should be included. These operate as follows:
  - a. **Archived:** When checked, the BESNet Dashboard will include Exception Requests that have been archived, cancelled, or terminated.
  - b. **Withdrawn:** When checked, the BESNet Dashboard will include Exception Requests that have been withdrawn; that is, those submitted to Initial Review, but then rescinded by the Submitting Entity.

c. **Split:** When checked, the Dashboard will include Exception Requests that have been split into one or more newer Exception Requests and exist as a historical record.

NOTE: For more information about Split Exception Requests, see sections on **Splitting an Exception Request** or **Recertifying an Exception Request**.

- d. **Self-Determination in NERC Review:** When checked, the Dashboard will include any Notifications of Self-Determination that are awaiting NERC review.
- C. The **Dashboard List** (C) contains a list of all **Exception Requests** and **Notifications of Self-Determination**. Here, the user can:
  - a. Change the number of records that appear in the list, by changing the **Show in Entries** value.
  - b. Change the display order of the entries in the list, by clicking on the header of each column.
  - c. Filter the contents of the list, by entering text into the boxes underneath each column header.
  - d. Open a record, by clicking on the **Status** link.
  - e. Navigate through the pages in the list, by clicking the navigation links to the bottom right of the list.

**Exception Requests** can be made for either **Inclusion** or **Exclusion** of Elements from the BES. The procedure for both is the same, so only an **Exception Request for Exclusion** is included in these instructions.

NOTE: For users who are authorized for several Entities, be sure that you are logged into BESNet as the correct Entity.

To start the Exception Request process:

- 1. Click the Create Exception Request (A) menu item on the BESNet Dashboard Menu.
- 2. Select whether the Exception Request is For Inclusion or For Exclusion (B). This will bring up the Create Exception Request Screen.

| ERO En                | terprise BES Notifications and Exceptions Tool                                                                                                    | elp<br>rut |
|-----------------------|----------------------------------------------------------------------------------------------------|------------|
| Home<br>Exception Res | User Create Exception Request A Create Self Determination Reports           Image: Self Determination         Reports           Image: Self Determination         Reports |            |
| Show in Dash          | hboard                                                                                                    |            |
| Archiv                | ved: 🗆 Withdrawn: 🗆 Split: 🗖 Certified: 🗖 SD In NERC Review: 🗖 Reviewing Regions: 🗖 TRP Assigned: 🗖 🗛 🗛                                                                   |            |

Figure 5: BESNet Dashboard Menu Detail

The **Create Exception Request Screen** is broken into three sections for these instructions.

### **Completing Section 1: General Information**

**Section 1** contains a **General Information (A)** section about the Submitting Entity, pre-populated from the user information. Basic information about the Submitting Entity (i.e., the Entity with which the user is operating) can be edited here, including the Address, City, Country, State, and Postal Code.

| ERO Enterprise BES Notifications and Exceptions To                                      | Joe.Smith@Test53.com / Help<br>Log Out |
|-----------------------------------------------------------------------------------------|----------------------------------------|
| Home                                                                                    |                                        |
| Create Exception Request                                                                | Save Draft     Delete                  |
| Request For         Entity Name           Exclusion         1 Allegheny Power [LSE, TO] |                                        |
| NCR ID Address* NCR02602  R00 Cabin Hill Dr.                                            |                                        |
| City* Country* State*<br>Greensburg US • PA •                                           |                                        |
| Postal Code*<br>15601                                                                   |                                        |
| The Submitting Entity is the owner of the Elements                                      |                                        |
| Element Descriptions 🔶 Current BES Definition Status 💠                                  | D                                      |
| Associated Exception Requests 💠 🕒                                                       |                                        |
|                                                                                         |                                        |

Figure 6: Create Exception Request Screen Section 1

NOTE: If any of this information is modified, the BESNet address record will be updated for this Entity, not just for this Exception Request.

Section 1 has the following additional areas of interest:

- A. Noting whether the Submitting Entity is the Owner of the Elements (B) in the Exception Request.
- B. The Element Descriptions (C), the Current BES Definition Status (D), and Associated Exception Request (E).
- C. Save Draft and Delete buttons (F), which can be used at any time.

NOTE: The BESNet application automatically saves a draft of the Exception Request if the browser is closed or the session is interrupted.

#### Specifying the Submitting Entity

If the Submitting Entity is the owner of the element, select Yes (B).

If the Submitting Entity is NOT the owner of the Element(s) in the Exception Request, the user must select **No** (Figure 6, B) below the label for **The Submitting Entity is the owner of the Elements.** Doing so will modify Section 1 of the **Create Exception Request Screen**.

| The Submitting Entity is the owner of the Elements | Owner Name*<br>BP Energy Company |
|----------------------------------------------------|----------------------------------|
| Submitting Entity Role(s) 👍 🗙                      | Owner NCR ID<br>NCR00005         |
| Reliability Coordinator                            | Search                           |

Figure 7: Create Exception Request Screen with Non-Owner Submitting Entity

Indicate the role of the Submitting Entity by clicking on the **Blue + Sign (A)** that appears next to **Submitting Entity Role(s)** on the **Create Exception Request Screen**. This will take the user to the **Add Submitting Entity Relationship to Owning Entity Screen**.

| dd Entity |                         |  |
|-----------|-------------------------|--|
| dd        | Entity Association Type |  |
|           | Balancing Authority     |  |
| -         | Planning Coordinator    |  |
|           | Reliability Coordinator |  |
| -         | Transmission Planner    |  |
|           | Transmission Operator   |  |
| -         | Regional                |  |

Figure 8: Add Submitting Entity Relationship to Owning Entity Screen

Select the appropriate relationship between the Submitting Entity and the Owner of the Elements(s) in the Exception Request (A), and click on the **Add** button (B). This will take the user back to the **Create Exception Request Screen**.

NOTE: If you cannot find a specific Entity Association Type you expected to see in the list, contact your Region.

#### Specifying the Owning Entity

Specify the **Owning Entity** of the Element(s) in the Exception Request by clicking on the **Search** button (Figure 7, B) on the **Create Exception Request Screen**. This will take the user to the **Owning Entities Screen**.

| ERO En                     | terprise BES Notifications and Exceptions Tool                 | Joe.Smith@Test53.com / Help<br>Log Out |
|----------------------------|----------------------------------------------------------------|----------------------------------------|
| Search Er                  | ntities : Owning Entities                                      |                                        |
| A                          | Search Search the Entity Name and NCR Id using ; as a delimite | r for multiple values.                 |
| Add                        | Entity Name                                                    | NCR Id                                 |
|                            | American Wire Group, Incorporated                              | NCR00001                               |
|                            | Atlantic Power Corporation                                     | NCR00002                               |
| Γ                          | Bartow, City of                                                | NCR00003                               |
|                            | Beaches Energy Services of Jacksonville Beach                  | NCR00004                               |
| Г                          | BP Energy Company                                              | NCR00005                               |
|                            | Calpine Corporation                                            | NCR00006                               |
|                            | Calpine Energy Services                                        | NCR00007                               |
|                            | Cargill Fertilizer INC                                         | NCR00008                               |
| Г                          | Cedar Bay Generating Company, LP                               | NCR00009                               |
|                            | Florida Power Development                                      | NCR00010                               |
|                            | CF Industries                                                  | NCR00011                               |
|                            | City of Tampa - McKay Bay Resource Recovery                    | NCR00012                               |
| E                          | Clay Electric Cooperative, Inc                                 | NCR00013                               |
|                            | Clewiston, City of                                             | NCR00014                               |
| •                          | Exelon Generation Company, LLC - Constellation                 | NCR00015                               |
| Page 1 of 185<br>Save Back | D                                                              | C Next Last                            |

#### Figure 9: Owning Entities Screen

- A. The user should type the beginning of the Entity's name in the **Search** window (A), and click on the **Search** button. This will perform an on-the-fly search of the Entity database and only display Entities that have the search string in their names.
- B. The user then should select the checkbox (B) for the appropriate **Owning Entity** for the Element(s) in this Exception Request.

NOTE: If you cannot find a specific Entity you expected to see in the list, contact your Region.

- C. The **Next** and **Last** buttons (C) can be used to page through the list of Owning Entities.
- D. The Add button (D) will add the selected **Reliability Coordinator(s)** to the Exception Request, which will return the user to the **Create Exception Request Screen**.

The **Create Exception Request Screen** will now show the **Owning Entity** of the Element(s) in the Exception Request, its **NCR Number** (A), and the Submitting Entity's **Relationship to the Owner** (B).

#### **Selecting Element Description**

NOTE: An Exception Request can contain more than one Element, but all Elements in the Exception Request should be of the same type and should be being similar in their Current Definition Status.

The user must select the **Element Description**. This is accomplished by clicking on the blue **Plus Sign** at the **Element Descriptions** (Figure 6, C). This will bring the user to the **Add Element Description Screen**.

| ERO E     | nterprise BES Notifications and Exceptions | Tool | Joe.Smith@Test53.com / Help<br>Log Out |
|-----------|--------------------------------------------|------|----------------------------------------|
| Add Eleme | nt Description                             |      |                                        |
| Add       | Descriptions                               |      |                                        |
|           | Transmission                               |      |                                        |
|           | -Transformer                               |      |                                        |
|           | -Reactive Resource                         |      |                                        |
| Г         | -Network                                   |      |                                        |
|           | -Radial                                    |      |                                        |
| -         | -Line/Circuit                              |      |                                        |
|           | -Other                                     |      |                                        |
|           | Generation                                 |      |                                        |
|           | -Generator                                 |      |                                        |
| П         | -Generator Facility                        |      |                                        |
|           | -Generator Interconnection Facility        |      |                                        |
| Π.        | -Other                                     |      |                                        |
| Add Ba    | a B                                        |      |                                        |

Figure 7: Add Element Description Screen

The user should select the appropriate **Element Description** for which the Exception Request is being submitted (A), and click on **Add** (B) to complete the action. This will return the user to the **Create Exception Request Screen**.

#### **Selecting Basis for Self-Determination**

The user must select the **Current BES Definition Status** for the Element being included or excluded. This is accomplished by clicking on the blue **Plus Sign** at the **Current BES Definition Status** (Figure 6, D). This will bring the user to the **Add BES Definition Screen**.

| ERO Enterprise BES Notifications and E | xceptions Tool |
|----------------------------------------|----------------|
|----------------------------------------|----------------|

| Add | Stages                                                |   |
|-----|-------------------------------------------------------|---|
|     | Under Core Definition ( No specific Inclusions apply) |   |
|     | Under I1 - Transformers                               | _ |
|     | Under 12 - Generators                                 | _ |
|     | Under 13 - Blackstart Generation                      | _ |
|     | Under I4 - Dispersed Generation                       |   |
|     | Under I5 - Reactive Resources                         | _ |
|     | Under E1 - Radial Lines                               | _ |
|     | Under E2 - Non-Retail Generation                      | _ |
|     | Under E3 - Local Networks                             | _ |
|     | Under E4 - Reactive Resources                         | _ |

Figure 8: Add BES Definition Screen

The user should select the appropriate **Current BES Definition Status** for the Element for which the Exception Request is being submitted (A), and click on **Add** (B) to complete the action. This will return the user to the **Create Exception Request Screen**.

#### Adding Associated Exception Requests

The user has the option of adding Associated Exception Request references to the Exception Request in order to provide interested parties a reference to similar Requests that might provide additional justification to an Exception Request's validity.

To do so, the user should click on the blue **Plus Sign** at the **Associated Exception Request** (Figure 6, E). This will bring the user to the **Add Exception Request References Screen**.

| ERO Ent        | ter    | prise BES                                | Notification   | is ai | nd Exce              | ption   | s Tool                         | Jo        | e.Smith@Test | 53.com / Help<br>Log Out |
|----------------|--------|------------------------------------------|----------------|-------|----------------------|---------|--------------------------------|-----------|--------------|--------------------------|
| Home           |        |                                          |                |       |                      |         |                                |           |              |                          |
| Add Exception  | n Rei  | quest References                         |                |       |                      |         |                                |           |              |                          |
| Show 10 💌 e    | ntrie  | 5                                        |                |       |                      |         |                                |           |              |                          |
| Add            | ¢      | ER ID                                    | Stage          | ¢     | Submitted            | ¢       | Submitting<br>Entity           | ¢         | Region       | ¢                        |
| Add            |        | ER ID                                    | Stage          |       | Submitted            |         | Submitting Ent                 |           | Region       |                          |
| N (A           | ]      | 2014-MRO-<br>NCR02602-<br>Exception00002 | Initial Review |       | 06/17/2014 17<br>EST | 7:33:26 | 1 Allegheny Power<br>[LSE, TO] |           | MRO          |                          |
| Showing 1 to 1 | of 1 e | entries                                  |                |       |                      |         | Ein                            | <u>st</u> | Previous     | <u>1 Next</u> Last       |
| Add Back       |        | B                                        |                |       |                      |         |                                |           |              |                          |

Figure 9: Add Exception Request References Screen

To add a reference to another Exception Request, the user should click on the checkbox (A) next to the desired Exception Request, and click on the Add button (B) on the Add Exception Request References Screen. This will add the reference to the current Exception Request and return the user to the Create Exception Request Screen.

#### **Removing an Element Description or Basis for Self-Determination**

Once the **Element Description**, **Current BES Definition Status**, and **Associated Exception Requests** are selected or entered, the **Create Exception Request Screen** will show **Red Xs** (A) near their areas on the screen.

| ERO Enterprise BES N                                  | otifications a          | nd Except                              | ions Tool               | Joe.Smith@Test53.com / Help<br>Log Out |
|-------------------------------------------------------|-------------------------|----------------------------------------|-------------------------|----------------------------------------|
| Home                                                  |                         |                                        |                         |                                        |
| Create Exception Request                              |                         |                                        |                         | Save Draft Delete                      |
| ▼ Section 1: General Information                      |                         |                                        |                         |                                        |
| Request For<br>Inclusion                              |                         | <u>Entity Name</u><br>1 Allegheny Powe | r [LSE, TO]             |                                        |
| NCR ID<br>NCR02602                                    | •                       | Address*<br>800 Cabin Hill Dr.         |                         | ]                                      |
| City*                                                 |                         | Country* <u>State*</u>                 |                         |                                        |
| Greensburg                                            |                         | US 🔻 PA                                | •                       |                                        |
| Portal Code*                                          |                         |                                        |                         |                                        |
| 15601                                                 |                         |                                        |                         |                                        |
| The Submitting Entity is the owner of the<br>Yes C No | Elements                |                                        |                         |                                        |
| Element Descriptions  💠 🗙 🚺                           |                         | Current BES Definitio                  | n Status  🍦 🗙 📵         |                                        |
| Network                                               | 1                       | Excluded: Under Cor                    | e Definition            |                                        |
| Associated Exception Requests  💠 🗙                    | C                       |                                        |                         |                                        |
| ID                                                    | Submitting Entity       | Stage                                  | Date Submitted          | Region                                 |
| 2014-MRO-NCR02602-Exception00002                      | 1 Allegheny Power [LSE, | TO] Initial Review                     | 06/17/2014 17:33:26 EST | MRO                                    |

Figure 10: Create Exception Request Screen

If any of those items should be removed or corrected, click on the **Red X**. This will bring the user to the appropriate removal screen (**Remove Element Description Screen** used here as an Example).

The user should check the box of the **Description** (A) to be removed, then click on the **Remove** button (B) to complete the action. This will return the user to the **Create Exception Request Screen**.

| ERO Enterpr | ise BES Notifications and Exceptions Tool |
|-------------|-------------------------------------------|
| Remove      | Descriptions                              |
|             | Generator                                 |
|             | Network                                   |
| Remove Back |                                           |

Figure 11: Remove Element Description Screen

# **Completing Section 2: Detailed Information**

The **Detailed Information Section 2** contains information for the **Submitting Entity Contact Information** (A) and the Entity's authorized representative that is certifying the Exception Request.

The user must enter:

- A. The Submitting Entity Contact Information (A).
- B. The NCR of Entities with Scopes of Responsibility for which the Element(s) of this Exception Request applies (B). Required Scope of Responsibility groups are marked with an asterisk.
- C. The **Name and Title** of the **Authorized Representatives** (C) who will be certifying this Exception Request submittal.
- D. A brief statement of basis, consistent with Section 3.1 of Appendix 5C of the NERC Rules of Procedure, on which the Submitting Entity contends the Exception Request should be approved (*REQUIRED*).

| ·····                                                                                               |                                                                                                    |
|----------------------------------------------------------------------------------------------------|----------------------------------------------------------------------------------------------------|
| First Name*                                                                                         | Last Name*                                                                                                    |
| Joe                                                                                                 | Smith                                                                                                    |
| Title/Department*                                                                                   | Phone*                                                                                                    |
| Operations Manager                                                                                  | 555-444-1212                                                                                                    |
| Email*                                                                                              |                                                                                                    |
| JoeSmith@Test1.com                                                                                  |                                                                                                    |
|                                                                                                    |                                                                                                    |
| Reliability Coordinator*                                                                            | Balancing Authority"                                                                                                    |
| Transmission Operator 🖕 🛛 🕒                                                                         | Planning Coordinator* 🐣                                                                                                    |
|                                                                                                    |                                                                                                    |
| Transmission Planner* 🌵                                                                             | Additional Owner 💠                                                                                                    |
|                                                                                                    |                                                                                                    |
|                                                                                                    |                                                                                                    |
| By submitting this Request, the following resp                                                      | onsible, authorized representative of the Submitting Entity's senior management                                                                                          |
| certifies that the representative has read the E<br>believes approval of the Exception Request is y | xception Request on behalf of the Submitting Entity and that the Submitting Entity<br>warranted pursuant to the criteria in Section 3.1 of Appendix 5C of the NERC Rules |
| of Procedure. The representative further certif                                                     | ies that a copy of Sections I. and II. of this Request has been sent to each PC, RC,                                                                                     |
| responsibility. If the Submitting Entity is not th                                                  | e Owner, the representative also certifies that the Submitting Entity conferred with                                                                                     |
| the Owner regarding the reason for the reques<br>Request.                                           | ted Exception, but could not reach agreement regarding the submission of the                                                                                             |
| Name of authorized representative so certifying*                                                    | Representative Title/Department*                                                                                                    |
|                                                                                                    | C                                                                                                    |
|                                                                                                    |                                                                                                    |
|                                                                                                    |                                                                                                    |

Figure 12: Create Exception Request Screen Section 2

#### Specifying Scope of Responsibility Entities

The user must enter the NCR numbers of Entities with **Scopes of Responsibility** for the Element(s) to which this Exception Request applies (B). Scope of Responsibility groups that are required for the Exception Request are marked with an asterisk.

NOTE: All Scope of Responsibility assignments—except Additional Owner—are required for submission (designated by asterisks).

NOTE: Only The Lead Region can change Scope of Responsibility Entity assignments after the Exception Request has been submitted.

To select the Scope of Responsibility Entities, the user should click on each of the classifications or its related **Blue** + **Signs** (Figure 15, B). This will initiate an on-the-fly **Search Entities Screen** for the specific type of Scope of Responsibility Entities.

The Search Entities for Reliability Coordinators function is used here as an example, but all **Scope of Responsibility Entities** selections operate the same way.

| ERO Ente    | erprise BES Notifications and Exceptions Tool                 | Joe.Smith@Test53.com / Help<br>Log Out |
|-------------|---------------------------------------------------------------|----------------------------------------|
| Search Ent  | ities : Reliability Coordinator                               |                                        |
| midwest     | Search Search the Entity Name and NCR ld using ; as a delimit | ter for multiple values.               |
| Add         | Entity Name                                                   | NCR Id                                 |
|             | Midwest Contingency Reserve Sharing Group                     | NCR00825                               |
|             | Orion Power Midwest, LP                                       | NCR00864                               |
| Г           | Midwest Energy, Inc                                           | NCR01118                               |
|             | NEXTera Energy Resources - Midwest Wind                       | NCR06001                               |
| Г           | DC Energy Midwest, LLC                                        | NCR08018                               |
|             | Midwest Electric, Inc                                         | NCR08024                               |
| Г           | DC Energy Midwest, LLC                                        | NCR09004                               |
|             | Midwest Contingency Reserve Sharing Group                     | NCR09016                               |
|             | DC Energy Midwest, LLC                                        | NCR10013                               |
|             | Midwest Electric Cooperative Corporation                      | NCR10023                               |
| Г           | ITC Midwest                                                   | NCR10192                               |
| R B         | Midwest ISO                                                   | NCR03014                               |
| Г           | Midwest Reliability Organization                              | NCR11082                               |
|             | GenOn Power Midwest                                           | NCR11136                               |
| Γ           | Dynegy Midwest Generation, LLC                                | NCR11187                               |
| Page 1 of 1 |                                                               |                                        |
| Save Back   | с                                                             |                                        |

Figure 13: Search Entities Screen – Reliability Coordinators

- A. The user should type the beginning of the Entity's name in the **Search** window (A) and click **Search**. This will search the Entity database and only display Entities with the search string in their names.
- B. The user then should select the checkbox (B) for the appropriate **Reliability Coordinator(s)** Associated with this Exception Request.

NOTE: If you cannot find a specific Entity you expected to see in the list, contact your Region.

C. The **Save** button (C) will then add the selected **Reliability Coordinator(s)** to the Exception Request and return the user to the **Create Exception Request Screen**.

# Adding an Element to an Exception Request

Once the general information is input in Sections 1 and 2 for the Exception Request, the user must add the associated Elements. To do this, the user should click on the **Add** button (A) on the **Create Exception Request Screen**, which will take the user to the **Add Element Screen**.

| Primary<br>Name 🚺 | Туре | FERC<br>Jurisdiction | Secondary<br>Name 🚯 | Primary<br>Voltage | Secondary<br>Voltage 🚺 | Specific<br>Type | MVA<br>Rating 🚯 |
|-------------------|------|----------------------|---------------------|--------------------|------------------------|------------------|-----------------|
|                   |      | Jurisdiction         |                     | voitage            | voltage 🗢              | туре             | Kating 🗨        |
|                   |      |                      |                     |                    |                        |                  |                 |
|                   |      |                      |                     |                    |                        |                  |                 |
|                   |      |                      |                     |                    |                        |                  |                 |

Figure 14: Create Exception Request Screen Detail – Add Element

Several functions are performed on the Add Element Screen (Figure 18):

- A. The **Element Type** (A) has a pull-down menu (B) allowing selection of the **Element Type**.
- B. The user should select the **Element Type** from the pull-down menu (B), which will display data entry screens specific to that **Element Type**. Additional information on the types is in the **Element Type** section of this document.
- C. The Region(s) where the Element resides is selected in the **Select the Region** area (C). Multiple regions can be selected.
- D. Attach necessary documentation<sup>1</sup> by clicking on the **Add** button (D). Additional guidance on adding documents is included in the **Adding Documents** section of this guide.

NOTE: At least one supporting document is required for each Element in an Exception Request.

- E. Click on the **Add Element** button (E) after entering data. This will complete the addition of the Element to the Exception Request. That action will return the user to the **Create Exception Request Screen**, where all Elements that are part of the Exception Request are displayed.
- F. Informational points are denoted by an "i" (F) throughout the **Add Element Screens**. Hovering over them will reveal additional information.

<sup>&</sup>lt;sup>1</sup> Refer to the *BES Notification Review Guidelines* for additional information on necessary documentation.

| Add Element                                                                                                    |                                                                                                    |                                                               |                                                                   |
|----------------------------------------------------------------------------------------------------|----------------------------------------------------------------------------------------------------|---------------------------------------------------------------|-------------------------------------------------------------------|
| Add Flomont                                                                                                    |                                                                                                    |                                                               |                                                                   |
| Add Element Cance                                                                                                    | Back                                                                                                    | an an attack the local sector                                 |                                                                   |
| capacity(-ies)). This information                                                                                         | on should be sufficient to identify the physical lo                                                                                                    | connections (including locat<br>cation and electrical designa | ion(s), voltage level(s) and un<br>tion of the Element(s) so that |
| the Request can be processed                                                                                              | l. (Add more elements as needed)                                                                                                    |                                                               |                                                                   |
| Element Type*                                                                                                    |                                                                                                    |                                                               |                                                                   |
| Generation Facility                                                                                                    |                                                                                                    | •                                                             | Element Type*                                                     |
| Within US Borders?                                                                                                    |                                                                                                    |                                                               | Generation Facility                                               |
| Yes No<br>Generation Station Name*                                                                                        |                                                                                                    |                                                               | Generation Facility<br>Circuit                                    |
|                                                                                                    |                                                                                                    | В                                                             | Substation - DC Converter<br>Substation - Shunt Device            |
|                                                                                                    | F                                                                                                    |                                                               | Network                                                           |
| Generator Unit Name* 🕕 🔺                                                                                                  |                                                                                                    |                                                               |                                                                   |
|                                                                                                    |                                                                                                    |                                                               |                                                                   |
| Connected Transmission Voltag<br>HVDC                                                                                     | e (kV)*                                                                                                    |                                                               |                                                                   |
|                                                                                                    |                                                                                                    |                                                               |                                                                   |
| Generator Unit Id*                                                                                                    |                                                                                                    |                                                               |                                                                   |
|                                                                                                    |                                                                                                    |                                                               |                                                                   |
| Generator Unit Type*                                                                                                    |                                                                                                    |                                                               |                                                                   |
| Steam Turbine: Including Nuclear.                                                                                         | Geothermal, Solar Steam (Does not include combined cvc                                                                                                    | ie) -                                                         |                                                                   |
| Steam Turbine; Including Nuclear,                                                                                         | Geothermal, Solar Steam (Does not include combined cyc                                                                                                    | cle) 🔻                                                        |                                                                   |
| Steam Turbine; Including Nuclear,<br>Gross Nameplate Rating (MVA                                                          | Geothermal, Solar Steam (Does not include combined cyc                                                                                                    | cie) 🔻                                                        |                                                                   |
| Steam Turbine; Including Nuclear,<br>Gross Nameplate Rating (MVA                                                          | Geothermal, Solar Steam (Does not include combined cyc<br>- Numeric Only)*                                                                                                    | cie) •                                                        |                                                                   |
| Steam Turbine, Including Nuclear,<br>Gross Nameplate Rating (MVA<br>Comments                                              | Geothermal, Solar Steam (Does not include combined cyc<br>- Numeric Only)*                                                                                                    | tie) 🔻                                                        |                                                                   |
| Steam Turbine; Including Nuclear,<br>Gross Nameplate Rating (MVA<br>Comments                                              | Geothermal, Solar Steam (Does not include combined cyc<br>- Numeric Only)*                                                                                                    | ie) •                                                         | *                                                                 |
| Steam Turbine; Including Nuclear,<br>Gross Nameplate Rating (MVA<br>Comments                                              | Geothermal, Solar Steam (Does not include combined cyc<br>- Numeric Only)*                                                                                                    | ie) •                                                         | a<br>a                                                            |
| Steam Turbine: Including Nuclear,<br>Gross Nameplate Rating (MVA<br>Comments<br>Select the Region(s) where your           | Geothermal, Solar Steam (Does not include combined cyc<br>- Numeric Only)*                                                                                                    | :le) ▼                                                        | *<br>*                                                            |
| Steam Turbine: Including Nuclear,<br>Gross Nameplate Rating (MVA<br>Comments<br>Select the Region(s) where your<br>Select | Geothermal, Solar Steam (Does not include combined cyc<br>- Numeric Only)*                                                                                                    | de) ▼                                                         | a<br>v                                                            |
| Steam Turbine: Including Nuclear,<br>Gross Nameplate Rating (MVA<br>Comments<br>Select the Region(s) where your<br>Select | Geothermal, Solar Steam (Does not include combined cyc<br>- Numeric Only)*<br>r Element resides.<br>Region<br>FRCC                                                                        | ie) •                                                         | *<br>*                                                            |
| Steam Turbine: Including Nuclear. Gross Nameplate Rating (MVA Comments Select the Region(s) where your Select             | Geothermal, Solar Steam (Does not include combined cyc<br>- Numeric Only)*<br>r Element resides.<br>Region<br>FRCC<br>MRO                                                                 | Sie) ▼                                                        | a<br>y                                                            |
| Steam Turbine: Including Nuclear,<br>Gross Nameplate Rating (MVA<br>Comments<br>Select the Region(s) where your<br>Select | Geothermal, Solar Steam (Does not include combined cyc<br>- Numeric Only)*<br>r Element resides.<br>Region<br>FRCC<br>MRO<br>NPCC                                                         | (ie) ▼                                                        | a<br>a                                                            |
| Steam Turbine: Including Nuclear,<br>Gross Nameplate Rating (MVA<br>Comments<br>Select the Region(s) where your<br>Select | Geothermal, Solar Steam (Does not include combined cyc<br>- Numeric Only)*<br>r Element resides.<br>Region<br>FRCC<br>MRO<br>NPCC<br>RFC                                                  | Sie) •                                                        | v                                                                 |
| Steam Turbine: Including Nuclear,<br>Gross Nameplate Rating (MVA<br>Comments<br>Select the Region(s) where your<br>Select | Geothermal, Solar Steam (Does not include combined cyc<br>- Numeric Only)*<br>r Element resides.<br>Region<br>FRCC<br>MRO<br>NPCC<br>RFC<br>SERC                                          | Sie) •                                                        | (A)<br>(R)                                                        |
| Steam Turbine: Including Nuclear,<br>Gross Nameplate Rating (MVA<br>Comments<br>Select the Region(s) where your<br>Select | Geothermal, Solar Steam (Does not include combined cyc<br>- Numeric Only)*  r Element resides.  Region FRCC MRO NPCC RFC SERC SPP                                                         | Sle) •                                                        |                                                                   |
| Steam Turbine: Including Nuclear,<br>Gross Nameplate Rating (MVA<br>Comments<br>Select the Region(s) where your<br>Select | Geothermal, Solar Steam (Does not include combined cyc<br>- Numeric Only)*<br>r Element resides.<br>Region<br>FRCC<br>MRO<br>NPCC<br>RFC<br>SERC<br>SPP<br>TRE                            | Sie) •                                                        |                                                                   |
| Steam Turbine: Including Nuclear. Gross Nameplate Rating (MVA Comments Select the Region(s) where your Select             | Geothermal, Solar Steam (Does not include combined cyc<br>- Numeric Only)*                                                                                                    | Sle) •                                                        |                                                                   |
| Steam Turbine: Including Nuclear,<br>Gross Nameplate Rating (MVA<br>Comments<br>Select the Region(s) where your<br>Select | Geothermal, Solar Steam (Does not include combined cyc<br>- Numeric Only)*<br>r Element resides.<br>Region<br>FRCC<br>MRO<br>NPCC<br>RFC<br>SERC<br>SPP<br>TRE<br>WECC<br>Document Author | Date Submitte                                                 | *<br>*                                                            |
| Steam Turbine: Including Nuclear,<br>Gross Nameplate Rating (MVA<br>Comments<br>Select the Region(s) where your<br>Select | Geothermal, Solar Steam (Does not include combined cyc<br>- Numeric Only)*  r Element resides.  Region FRCC MRO NPCC RFC SERC SPP TRE WECC Document Author                                | Cate Submitte                                                 | ď                                                                 |
| Steam Turbine: Including Nuclear,<br>Gross Nameplate Rating (MVA<br>Comments<br>Select the Region(s) where your<br>Select | Geothermal, Solar Steam (Does not include combined cyc<br>- Numeric Only)*  r Element resides.  Region FRCC MRO NPCC RFC SERC SERC SPP TRE WECC Document Author                           | Date Submitte                                                 | ď                                                                 |

Figure 15: Add Element Screen

#### **Element Types**

When adding an Element to an Exception Request, the fields to be completed vary by Element. Screenshots of each Element's properties are provided below for reference.

Table 1 shows the types of Elements listed in the **Element Type** pull-down (A) on the **Add Element Screen**.

|                                |                                |                                                                                                    | Table 1: Element T                                                                                             | ypes                       |                                                        |                                                   |          |
|--------------------------------|--------------------------------|----------------------------------------------------------------------------------------------------|----------------------------------------------------------------------------------------------------|----------------------------|--------------------------------------------------------|---------------------------------------------------|----------|
|                                | Within<br>FERC<br>Jurisdiction | Name(s)                                                                                                | Voltage (kV)                                                                                                   | ID                         | Specific Type                                          | MVA Rating                                        | Comments |
| Generation<br>Facility         | Yes or No,<br>Required         | Generation<br>Station Name,<br>Required;<br>Unit Name,<br>Required                                     | Connected<br>AC Transmission<br>Voltage,<br>Required,<br>from a list of values                                 | Unit ID,<br>Required       | Required,<br>from a list of<br>Generator<br>Unit Types | Gross<br>Nameplate<br>Rating,<br>Required         | Optional |
| Circuit                        | Yes or No,<br>Required         | From Point<br>Name,<br>Required;<br>To Point Name,<br>Required;<br>Common<br>Element Name,<br>Required | From Point kV,<br>Required,<br>from a list of<br>values;<br>To Point kV,<br>Required,<br>from a list of values | Circuit<br>ID,<br>Optional | Required,<br>from a list of<br>Circuit Types           | Normal<br>Rating,<br>Optional                     | Optional |
| Substation,<br>DC<br>Converter | Yes or No,<br>Required         | Converter<br>Name,<br>Required                                                                         | Connected<br>AC Transmission<br>Voltage,<br>Required,<br>from a list of values                                 | N/A                        | N/A                                                    | Normal<br>Rating,<br>Optional                     | Optional |
| Substation,<br>Shunt<br>Device | Yes or No,<br>Required         | Network Name,<br>Required;<br>Device Name,<br>Required                                                 | Station kV,<br>Required,<br>from a list of<br>values                                                           | N/A                        | Device Type                                            | Normal<br>Rating<br>(MVA or<br>MVAR),<br>Optional | Optional |
| Network                        | Yes or No,<br>Required         | Network Name<br>Required                                                                               | Connected<br>AC Transmission<br>Voltage,<br>Required,<br>from a list of values                                 | N/A                        | N/A                                                    | N/A                                               | Optional |

NOTE: Multiple Elements may be included in a single Exception Request. However, they should all be of a similar nature (circuits, transformers, etc.).

#### Add a Generation Facility

If the user clicks on **Generation Facility** in the **Element Type** section of the **Add Element Screen**, the following **Generation Facility Screen** appears.

| ERO Enterprise BES Exceptions and                                                                                                    | Notifications Tool                                                                                                    | ty53@test.com / Help                                                          |
|----------------------------------------------------------------------------------------------------|----------------------------------------------------------------------------------------------------|-------------------------------------------------------------------------------|
|                                                                                                    |                                                                                                    | Log Out                                                                       |
| Add Element  Add Element  Add Element  Cancel Back  Element Name, Element Type, and Element Description identified capacity(-ies)). This information should be sufficient to identify th the Request can be processed. (Add more elements as needed)  Element Type* | d by terminal connections (including location(s), vol<br>he physical location and electrical designation of the                                                                                                    | tage level(s) and unit<br>e Element(s) so that                                |
| Generation Facility<br>Within US Borders?<br>A <sup>©</sup> Yes <sup>©</sup> No<br>Generation Station Name*<br>B<br>Generator Unit Name*                                                                                                    | Generator Unit Type*<br>Steam Turbine: Including Nuclear, Geothermal, Solar Steam (Doe<br>Steam Turbine: Including Nuclear, Geothermal, Solar Steam (Doe<br>Combined Cycle Unit<br>Combustion or Gas Turbine (Includes jet engine design)<br>Hydroelectric Turbine<br>Pumped Storage<br>Internal Combustion Engine (Diesel, piston, reciprocating)<br>Photovoltaic<br>Wind Turbines<br>Energy Storage, Batteries, Compressed Air, Flywheels, Concentr<br>Fuel Cell<br>Other | s not include combined cycle)  a not include combined cycle) ated Solar Power |
| Connected Transmission Voltage (kV)* D HVDC Generator Unit Id*                                                                                                    |                                                                                                    | HVDC<br>HVDC<br>765<br>735<br>500<br>360<br>345                               |
| Generator Unit Type*<br>F Steam Turbine; Including Nuclear, Geothermal, Solar Steam (Does not includ<br>Gross Nameplate Rating (MVA - Numeric Only)*                                                                                                    | de combined cycle)                                                                                                    | 315<br>287<br>230<br>220<br>161<br>138<br>120<br>115<br>110                   |
| Comments ()                                                                                                    |                                                                                                    | 92<br>69<br>Below 69<br>Other                                                 |

#### Figure 16: Add Generation Facility Screen

- A. Select whether the Generation Facility is within U.S. Borders (A).
- B. Provide the Generation Station Name (B).
- C. Provide the Generator Unit Name (C).
- D. Select the Connected Transmission Voltage (D) from the pull-down list.
- E. Provide the Generator Unit ID (E).
- F. Select the Generator Unit Type from the pull-down list.
- G. Provide the Gross Nameplate Rating in MVA (G). One decimal point is allowed.
- H. Provide Comments (H) if desired.
- I. Click on the Add Element button (I) to save the information. This will bring the user back to the Create Exception Request Screen.

#### Add a Circuit

If the user clicks on **Circuit** in the **Element Type** section of the **Add Element Screen**, the following **Circuit Screen** appears.

|    | ERO Enterprise BES Exceptions and Notifications Tool                                                                                                    | BESnetEntity53@test.com / Help<br>Log Out |
|----|----------------------------------------------------------------------------------------------------|-------------------------------------------|
|    |                                                                                                    |                                           |
|    | Add Element                                                                                                    |                                           |
| )  | Add Element Cancel Back<br>Element Name, Element Type, and Element Description identified by terminal connections (including<br>capacity(-ies)). This information should be sufficient to identify the physical location and electrical de<br>the Request can be processed. (Add more elements as needed) | From Point kV*<br>HVDC<br>HVDC            |
|    | Element Type*                                                                                                    | 765<br>735                                |
|    | Circuit •                                                                                                    | 500<br>360                                |
|    | ° Yes ℃ No                                                                                                    | 345                                       |
|    | From Point Name*                                                                                                    | 287                                       |
|    | To Point Name*                                                                                                    | 230                                       |
|    |                                                                                                    | 161                                       |
| ٢. | Common Element Name*                                                                                                    | 138                                       |
|    |                                                                                                    | 115                                       |
|    | From Point kV*                                                                                                    | 92                                        |
| 1  |                                                                                                    | 69<br>Below 69                            |
|    | To Point kV*                                                                                                    | Other                                     |
|    | Circuit Type*                                                                                                    | CI                                        |
| )  | AC Line (Includes Series Elements)                                                                                                    | AC Line (Includes Series Elements)        |
|    | Gross Nameplate Rating (MVA - Numeric Only)*                                                                                                    | AC Line (Includes Series Elements)        |
|    |                                                                                                    | DC Line                                   |
|    | Circuit ID                                                                                                    | Phase-Shifting Transformer                |
|    |                                                                                                    | Variable Frequency Transformer            |
|    | Comments                                                                                                    | Other                                     |
|    |                                                                                                    |                                           |

#### Figure 17: Add Circuit Screen

- A. Select whether the **Circuit** is within U.S. Borders (A).
- B. Provide the From Point Name (B).
- C. Provide the **To Point Name** (C).
- D. Provide the Common Element Name (D) for the Circuit.
- E. Select the From Point kV (E) from the pull-down list.
- F. Select the **To Point kV** (F) from the pull-down list.
- G. Select the Circuit Type (G) from the pull-down list.
- H. Provide the Gross Nameplate Rating in MVA of the Circuit (H). One decimal point is allowed.
- I. Provide the Circuit ID (I).
- J. Provide **Comments** (J) if desired.

K. Click on the Add Element button (I) to save the information. This will bring the user to the Create Exception Request Screen.

#### Add a DC Converter

If the user clicks on **Substation – DC Converter** in the **Element Type** section of the **Add Element Screen**, the following **Circuit Screen** appears.

|                  | ERO Enterprise BES Exceptions and Notifications T                                                                                                    | BESnetEntity53@test.com / Help                                                                                             |
|------------------|----------------------------------------------------------------------------------------------------|----------------------------------------------------------------------------------------------------|
|                  |                                                                                                    | Log Out                                                                                                    |
|                  | Add Element                                                                                                    |                                                                                                    |
| F                | Add Element Cancel<br>Back<br>Element Name, Element Type, and Element Description Identified by terminal connections (in<br>capacity(-ies)). This information should be sufficient to identify the physical location and elec-<br>the Request can be processed. (Add more elements as needed) | cluding location(s), voltage level(s) and unit<br>trical designation of the Element(s) so that                             |
|                  | Element Type* Substation - DC Converter                                                                                                    | From Point kV*                                                                                                    |
| A<br>B<br>C<br>D | Within US Borders?<br>• Yes No<br>Converter Name*<br>Connected AC Transmission Voltage (kV)*<br>HVDC<br>Normal Rating (MVA - Numeric Only)<br>Comments                                                                                                    | HVDC<br>HVDC<br>765<br>735<br>500<br>360<br>345<br>315<br>287<br>230<br>220<br>161<br>138<br>120<br>115<br>110<br>92<br>69 |
| E                |                                                                                                    | Below 69<br>Other                                                                                                    |

Figure 18: Add DC Converter Screen

- A. Select whether the **DC Converter** is within U.S. Borders (A).
- B. Provide the Converter Name (B).
- C. Select HVDC as the Connected AC Transmission Voltage (C) from the pull-down list.
- D. Provide the Normal Rating in MVA for the DC Converter (D). One decimal point is allowed.
- E. Provide Comments (E) if desired.
- F. Click on the Add Element button (F) to save the information. This will bring the user to the Create Exception Request Screen.

#### Add a Substation Shunt Device

If the user clicks on **Substation – Shunt Device** in the **Element Type** section of the **Add Element Screen**, the following **Shunt Device Screen** appears.

| Add Element       Cancel       Back         Element Name, Element Type, and Betwent Description identified by terminal connections (includin capacity(-les)). This information should be sufficient to identify the physical location and electrical the Request can be processed. (Add more elements as needed)       From Point kV*         Element Type*       Substation - Shunt Device       500       360         Substation - Shunt Device       •       92       315         Within US Borders?       •       92       316         * Yes * No       Station Name*       1161       138         Device Name*       115       110       92         Station kV       HVDC       •       92         HVDC       •       •       92         Station kV       •       •       92         HVDC       •       •       •         Device Type*       •       •       •         Normal Rating (MVA or MVAR)       •       •       •                                                                                                    | E   | RO Enterprise BES Exceptions and Notifications Tool                                                     | BESnetEntity53@test.com / |           |  |
|----------------------------------------------------------------------------------------------------|-----|----------------------------------------------------------------------------------------------------|---------------------------|-----------|--|
| Add Element       From Point kV*         Add Element       Cancel       Back         Element Name, Element Type, and adment Description identified by terminal connections (includin to apacity(-ies)). This information should be sufficient to identify the physical location and electrical the Request can be processed. (Add more elements as needed)       From Point kV*         Element Type*       Substation - Shunt Device       Station Shunt Device       Station Name*         Within US Borders?       *       Yes ^ No       Station Name*       Station Name*         Device Name*                                                                                                    |     |                                                                                                    |                           | Log Ou    |  |
| Add Element       Cancel       Back         Element Name, Element Type, and Brement Description identified by terminal connections (includin reapacity(-ies)). This information should be sufficient to identify the physical location and electrical the Request can be processed. (Add more elements as needed)       360         Element Type*       Substation - Shurt Device       92         Substation - Shurt Device       92         Within US Borders?       92         * Yes ^ No       115         Device Name*       92         Station kV       92         HVDC       92         Below 69       00         Other       92         Reactor       92         Normal Rating (MVA or MVAR)       92                                                                                                    | Ad  | ld Element                                                                                              | From Point kV*            | ]         |  |
| Add Element       Cancel       Back         Element Name, Element Type, and Element Description identified by terminal connections (includin rapacity(-ies)). This Information should be sufficient to identify the physical location and electrical the Request can be processed. (Add more elements as needed)       500       s) s         Element Type*       Substation - Shunt Device       •       360       345         Within US Borders?       •       Within US Borders?       220       161         • Yes ` No       Station Name*       115       110       92         Betwee *       •       92       69       80         Station kV       +WDC       •       92       69         Device Type*       •       •       •       •         Normal Rating (MVA or MVAR)       •       •       •       •                                                                                                    |     |                                                                                                    | HVDC                      |           |  |
| Element Name, Element Type, and Element Description identified by terminal connections (includin<br>capacity(-ies)). This information should be sufficient to identify the physical location and electrical of<br>the Request can be processed. (Add more elements as needed)<br>Element Type*<br>Substation - Shunt Device<br>Within US Borders?                                                                                                    |     | Add Element Cancel Back                                                                                 | HVDC<br>765               |           |  |
| capacity(-ies)). This information should be sufficient to identify the physical location and electrical the Request can be processed. (Add more elements as needed)  Element Type* Substation - Shunt Device  Within US Borders?  Yes No Station Name*  Device Name*  Device Name*  Device Type* Reactor  Normal Rating (MVA or MVAR)  Device Type* Reactor  Normal Rating (MVA or MVAR)                                                                                                    | Ele | ement Name, Element Type, and Element Description identified by terminal connections (includin          | 735                       | s) and ur |  |
| the Request can be processed. (Add more elements as needed)  Element Type* Substation - Shunt Device  Within US Borders?  Yes ^ No Station Name* Device Name* Device Name* Device Name* Device Type* Reactor Normal Rating (MVA or MVAR) Device Type* Reactor Normal Rating (MVA or MVAR) Device Type* Reactor Normal Rating (MVA or MVAR) Device Type* Reactor Capacitor SVC                                                                                                    | ca  | pacity(-ies)). This information should be sufficient to identify the physical location and electrical d | 500                       | s) so tha |  |
| Element Type*   Substation - Shunt Device   Within US Borders?   * Yes ^ No   Station Name*   Device Name*   Station kV   HVDC     Device Type*   Reactor   Normal Rating (MVA or MVAR)     Device Type*   Reactor     Device Type*   Reactor     Device Type*   Reactor     Capacitor   SVC                                                                                                    | th  | e Request can be processed. (Add more elements as needed)                                               | 360                       |           |  |
| Element Type*   Substation - Shunt Device   Within US Borders?   * Yes ^ No   Station Name*   Device Name*   Device Name*   Station kV   HVDC     Device Type*   Reactor   Normal Rating (MVA or MVAR)     Device Type*     Reactor     Reactor     Reactor     Reactor     Capacitor     SVC                                                                                                    |     |                                                                                                    | 345                       |           |  |
| Substation - Shuft Device     20       Within US Borders?     20       * Yes ^ No     161       Station Name*     138       Device Name*     115       Station kV     92       HVDC     92       Device Type*     Pevice Type*       Reactor     Reactor       Normal Rating (MVA or MVAR)     Pevice Type*                                                                                                    | Ele | ement Type*                                                                                             | 315                       |           |  |
| Within US Borders?       220         * Yes ` No       161         Station Name*       138         Device Name*       115         Device Name*       92         69       69         Station kV       Wther         HVDC       *         Device Type*       Reactor         Normal Rating (MVA or MVAR)       *         Normal Rating (MVA or MVAR)       *                                                                                                    | 51  | Justation - Shunt Device                                                                                | 230                       |           |  |
| * Yes No         Station Name*         Device Name*         Device Name*         Station kV         HVDC         Device Type*         Reactor         Normal Rating (MVA or MVAR)                                                                                                    | Wi  | ithin US Borders?                                                                                       | 220                       |           |  |
| Station Name*  I 138 I 20 I 15 I 10 92 69 Below 69 Other  Device Type* Reactor  Normal Rating (MVA or MVAR)  Device Type* Reactor  Reactor  Reactor  Reactor  Capacitor SVC                                                                                                    |     | Yes No                                                                                                  | 161                       |           |  |
| Device Name*     120       Device Name*     115       110     92       69     Below 69       Other     Other       Device Type*     Perice Type*       Reactor     Reactor       Normal Rating (MVA or MVAR)     Reactor                                                                                                    | Sta | ation Name*① /                                                                                          | 138                       |           |  |
| Device Name*  Device Name*  Station kV HVDC  Device Type* Reactor  Normal Rating (MVA or MVAR)  Device Type* Reactor  Reactor  Reactor  Reactor  Capacitor SVC                                                                                                    |     |                                                                                                    | 120                       |           |  |
| Device Name*  Station kV HVDC  Device Type* Reactor Normal Rating (MVA or MVAR)  Device Type* Reactor Reactor |     |                                                                                                    | 115                       |           |  |
| Station kV     69       HVDC     0ther       Device Type*     0       Reactor     Reactor       Normal Rating (MVA or MVAR)     Reactor                                                                                                    | De  | vice Name* 🕖                                                                                            | 92                        |           |  |
| Station kV     Below 69       HVDC     •       Device Type*       Reactor       Normal Rating (MVA or MVAR)         More and the second second                                                                                                    |     |                                                                                                    | 69                        |           |  |
| Device Type*       Reactor       Normal Rating (MVA or MVAR)         Device Type*       Reactor       Reactor       Reactor       Reactor       Reactor       Reactor       Reactor       Reactor       Reactor       Station KV                                                                                                    | C+- | stion kV                                                                                                | Below 69                  |           |  |
| Device Type* Reactor Normal Rating (MVA or MVAR) Device Type* Reactor Reactor Reactor Capacitor SVC                                                                                                    | H   | VDC                                                                                                    | Other                     | _         |  |
| Device Type* Reactor Normal Rating (MVA or MVAR) Device Type* Reactor Reactor Capacitor SVC                                                                                                    |     |                                                                                                    |                           | _         |  |
| Reactor Normal Rating (MVA or MVAR)                                                                                                    | De  | vice Type*                                                                                              | 1                         |           |  |
| Normal Rating (MVA or MVAR)                                                                                                    | R   | eactor *K                                                                                               | Device Type*              |           |  |
| Normal Rating (MVA or MVAR)                                                                                                    |     |                                                                                                    | Reactor                   |           |  |
| Capacitor<br>SVC                                                                                                    | No  | rmal Rating (MVA or MVAR)                                                                               | Reactor                   |           |  |
| SVC                                                                                                    |     |                                                                                                    | Capacitor                 |           |  |
|                                                                                                    | /   |                                                                                                    | SVC                       |           |  |
| Comments StatCom                                                                                                    | Co  | mments                                                                                                  | StatCom                   |           |  |
| Other                                                                                                    | F   |                                                                                                    | Other                     |           |  |

#### Figure 19: Add Shunt Device Screen

- A. Select whether the Shunt Device is within U.S. Borders (A).
- B. Provide the Station Name (B) where the device is located.
- C. Provide the **Device Name** (C).
- D. Select the Station kV (D) from the pull-down list.
- E. Select the **Device Type** (E) from the pull-down list.
- F. Provide the Normal Rating in MVA for the Device (F). One decimal point is allowed.
- G. Provide Comments (G) if desired.
- H. Click on the Add Element button (H) to save the information. This will bring the user to the Create Exception Request Screen.

#### Add a Network

If the user clicks on **Network** in the **Element Type** section of the **Add Element Screen**, the following **Network Screen** appears.

|                   | ERO Enterprise BES Exceptions and Notifications Tool                                                                                                    | BESnetEntity53@test.com / Help                                                                 |
|-------------------|----------------------------------------------------------------------------------------------------|------------------------------------------------------------------------------------------------|
|                   |                                                                                                    | Log Out                                                                                        |
|                   | Add Element                                                                                                    |                                                                                                |
| E                 | Add Element Cancel<br>Back<br>Element Name, Element Type, and Element Description identified by terminal connections (includin<br>capacity(-ies)). This information should be sufficient to identify the physical location and electrical d<br>the Request can be processed. (Add more elements as needed) | g location(s), voltage level(s) and unit<br>lesignation of the Element(s) so that              |
|                   | Element Type*                                                                                                    | HVDC<br>HVDC<br>765                                                                            |
| (A)<br>(B)<br>(C) | Within US Borders?<br><sup>©</sup> Yes <sup>C</sup> No<br>Network Name*<br>Connected AC Transmission Voltage*<br>HVDC •                                                                                                    | 735<br>735<br>500<br>360<br>345<br>345<br>345<br>287<br>230<br>220<br>161<br>138<br>120<br>115 |
| D                 | Comments                                                                                                    | 115<br>110<br>92<br>69<br>Below 69<br>Other                                                    |

Figure 20: Add Network Screen

- A. Select whether the **Network** is within the U.S. Borders (A).
- B. Provide the Network Name (B).
- C. Select the **Connected AC Transmission Voltage** (C) from the pull-down list.
- D. Provide **Comments** (D) if desired.
- E. Click on the Add Element button (E) to save the information. This will bring the user to the Create Exception Request Screen.

#### Selecting a Region for the Element

The user must select the Region(s) in which the Element is located. Multiple Regions can be selected for Circuits. To accomplish this, the user should check the checkbox(es) (A) for the appropriate Region(s) for the Exception Request.

| Select the Region(s) where | e your Element resides. |
|----------------------------|-------------------------|
| Select                     | Region                  |
|                            | FRCC                    |
|                            | MRO                     |
|                            | NPCC                    |
|                            | RFC                     |
|                            | SERC                    |
|                            | SPP                     |
|                            | TRE                     |
|                            | WECC                    |
|                            |                         |

Figure 21: Select Region(s) Section of Add Element Screens

#### Add Supporting Documentation for an Element

Supporting documentation can be added to an Exception Request in two ways: at the Exception Request level and at the Element level. At least one supporting document<sup>2</sup> must be supplied for each Element in the Exception Request. To add a document, click the **Add** button in the Document section of the **Add Element Screen** (A). This will take you to the **Add Element Document Screen**.

| Document Name | Document Author | Date Submitted | Last Updated | Confidential Type |
|---------------|-----------------|----------------|--------------|-------------------|
| Add ()        |                 |                |              |                   |
|               |                 |                |              |                   |
|               |                 |                |              |                   |
| Save Delete   |                 |                |              |                   |

Figure 22: Document Section of Add Element Screen

| Add Element Document                   |                                                                                                    |
|----------------------------------------|----------------------------------------------------------------------------------------------------|
| Document Name*                         |                                                                                                    |
| Choose Document (50mb Max File Size)   | Confidential Type:<br>Non Confidential                                                                                                    |
| Confidential Type:<br>Non Confidential | Non Confidential<br>Confidential Business and Market Information<br>Critical Energy Infrastructure Information<br>Critical Infrastructure Information<br>Cyber Security Incident Information |
| Description                            | · · · · · · · · · · · · · · · · · · ·                                                                                                    |
|                                        | *                                                                                                    |

Figure 23: Add Element Document Screen

<sup>&</sup>lt;sup>2</sup> Refer to the *BES Notification Review Guidelines* for additional information on necessary documentation.

- A. Provide a **Document Name** (A).
- B. Select a document using the **Choose Document** browsing area (B). NOTE: There is a 50 MB file size limit.
- C. Select a Confidential Type (C) from the pull-down list.
- D. Provide a **Description** (D) for the document.
- E. When the **Add Element Document** form is complete, click on **Create** to attach the document to the Element. This will take the user back to the **Add Element Screen**.

|   | Document Name   | Document Author         | Date Submitted          | Last Updated            | Confidential Type                   |
|---|-----------------|-------------------------|-------------------------|-------------------------|-------------------------------------|
|   | <u>Squirrel</u> | BESnetEntity53@test.com | 05/25/2014 19:24:08 EST | 05/25/2014 19:24:08 EST | Critical Infrastructure Information |
| B | Add             |                         |                         |                         |                                     |
| C | Save Delete     | Back                    |                         |                         |                                     |

Figure 24: Add Element Screen Showing Attached Document

When the supporting documentation has been attached to the Exception Request, the **Add Element Screen** will show that the **Document** (A) is attached to the Element. If additional files need to be attached as supporting documentation, the user should click on the **Add** button (B), and the **Add Document Screen** will appear again.

#### **Removing Documentation from an Element**

If the user wishes to remove a supporting document from an Element, the user should select the Element associated with the document to be removed from the **Element Section** at the bottom of the **Create Exception Request Screen** (A).

| Primary<br>Name 📵           | Туре                   | FERC<br>Jurisdiction | Secondary<br>Name 📵  | Primary<br>Voltage | Secondary<br>Voltage 🚺 | Specific<br>Type                                                | MVA<br>Rating 🚺 |
|-----------------------------|------------------------|----------------------|----------------------|--------------------|------------------------|-----------------------------------------------------------------|-----------------|
| Ikhorn<br>enerating Station | Generation<br>Facility | Yes                  | Elk 1                | 138                |                        | Combustion or<br>Gas Turbine<br>(Includes jet<br>engine design) | 85              |
| <u>khorn</u>                | Network                | Yes                  |                      | 138                |                        |                                                                 |                 |
| ld Remove                   | antitias ralatad to    | thic Salf Datarmin   | ation are authorized | ed to access all o | omments and doc        | uments associated                                               | with it.        |

Figure 25: Create Exception Request Screen – Elements Section

This will bring the user to the **Edit Element Screen**. The user should then select the document to be removed from the bottom of the **Edit Element Screen** (Figure 29, A).

| Document        | t Name        | Document Author      | Date Submitted          | Last Updated            | Confidential Type |
|-----------------|---------------|----------------------|-------------------------|-------------------------|-------------------|
| Dog             |               | Joe.Smith@Test53.com | 06/20/2014 10:50:00 EST | 06/20/2014 10:50:00 EST | Non Confidential  |
| <u>Squirrel</u> |               | Joe.Smith@Test53.com | 06/20/2014 10:25:18 EST | 06/20/2014 10:25:18 EST | Non Confidential  |
|                 |               |                      |                         |                         |                   |
| A.44            |               |                      |                         |                         |                   |
| Add             |               |                      |                         |                         |                   |
|                 |               |                      |                         |                         |                   |
| Save Del        | lete Ba       | ck.                  |                         |                         |                   |
| June De         |               |                      |                         |                         |                   |
|                 |               |                      |                         |                         |                   |
|                 |               |                      |                         |                         |                   |
| 2014 - NERC V   | er 1.2.14170. |                      |                         |                         |                   |
| Aachine Name: B | BESDVSTGWE    | 902                  |                         |                         |                   |
|                 |               |                      |                         |                         |                   |

Figure 26: Edit Element Screen

This will bring the user to the Edit Document Screen. The user should then click on the Delete link (A).

| Edit Document Document Name* Dog Author Joe.Smith@Test53.com SubmittedDate 06/20/2014 10:50:00 EST Confidential Description (Limit to 512 Characters) Document Versions File Name Author Uploaded on File Size Doc_Dog.jog Joe.Smith@Test53.com 06/20/2014 10:50:00 EST 26 KB Delete () Upload New Document Version (SOmb Max File Size) Browse Swe Back                          | ERO Ente                              | erprise BES Notifica           | tions and Exceptions    | Tool <sup>"</sup> | e.Smith@Test53.α | om / Help<br>Log Out |
|----------------------------------------------------------------------------------------------------|---------------------------------------|--------------------------------|-------------------------|-------------------|------------------|----------------------|
| Edit Document Document Name* Dog Author Joe.Smith@Test53.com SubmittedDate 06/20/2014 10:50:00 EST Confidential Description (Limit to 512 Characters) Document Versions File Name Author Uploaded on File Size Doc.Jpg Joe.Smith@Test53.com 06/20/2014 10:50:00 EST 26 KB Delete Doc.Jpg Joe.Smith@Test53.com Upload New Document Version (S0mb Max File Size) Browse Save Back B |                                       |                                |                         |                   |                  |                      |
| Document Name*<br>Dog<br>Author<br>Joe.Smith@Test53.com<br>SubmittedDate<br>06/20/2014 10:50:00 EST<br>Confidential<br>Description (Limit to 512 Characters)<br>Document Versions<br>File Name Author Uploaded on File Size<br>Doc.Jog Joe.Smith@Test53.com 06/20/2014 10:50:00 EST 26 KB Delete ()                                                                               | Edit Document                         |                                |                         |                   |                  |                      |
| Author<br>Joe.Smith@Test53.com<br>SubmittedDate<br>06/20/2014 10:50:00 EST<br>Confidential Type:<br>Non Confidential<br>Description (Limit to 512 Characters)<br>Document Versions<br>File Name Author Uploaded on File Size<br>Dog.jpg Joe.Smith@Test53.com 06/20/2014 10:50:00 EST 26 KB Delete (A)<br>Upload New Document Version (SOmb Max File Size)<br>Browse               | Document Name<br>Dog                  | •                              |                         |                   |                  |                      |
| SubmittedDate<br>06/20/2014 10:50:00 EST<br>Confidential Type:<br>Non Confidential<br>Description (Limit to 512 Characters)<br>Document Versions<br>File Name Author Uploaded on File Size<br>Dog.jpg Joe.Smith@Test53.com 06/20/2014 10:50:00 EST 26 KB Delete ()<br>Upload New Document Version (SOmb Max File Size)<br>Browse                                                  | Author<br>Joe.Smith@Test5             | 3.com                          |                         |                   |                  |                      |
| Confidential Type:<br>Non Confidential<br>Description (Limit to 512 Characters)<br>Document Versions<br>File Name Author Uploaded on File Size<br>Dog.jpg Joe.Smith@Test53.com 06/20/2014 10:50:00 EST 26 KB Delete A<br>Upload New Document Version (S0mb Max File Size)<br>Browse<br>Swe Back B                                                                                 | SubmittedDate<br>06/20/2014 10:50     | 0:00 EST                       |                         |                   |                  |                      |
| Description (Limit to 512 Characters) Document Versions       File Name     Author     Uploaded on     File Size       Dog.jog     Joe.Smith@Test53.com     06/20/2014 10:50:00 EST     26 KB     Delete     A       Upload New Document Version (50mb Max File Size)     Browse     Browse     Save     Back     B                                                               | Confidential Type<br>Non Confidential | 21                             |                         |                   |                  |                      |
| Document Versions       File Name     Author     Uploaded on     File Size       Dog.jog     Joe.Smith@Test53.com     06/20/2014 10:50:00 EST     26 KB     Delete       Upload New Document Version (50mb Max File Size)     Browse                                                                                                    | Description (Limit                    | t to 512 Characters)           |                         |                   |                  |                      |
| File Name     Author     Uploaded on     File Size       Dog.jpg     Joe.Smith@Test53.com     06/20/2014 10:50:00 EST     26 KB     Delete       Upload New Document Version (50mb Max File Size)     Browse                                                                                                    | Document Vers                         | lions                          |                         |                   |                  |                      |
| Dog.jpg     Joe.Smith@Test53.com     06/20/2014 10:50:00 EST     26 KB     Delete       Upload New Document Version (50mb Max File Size)       Browse                                                                                                    | File Name                             | Author                         | Uploaded on             | File Size         |                  |                      |
| Upload New Document Version (50mb Max File Size) Browse Swe Back B                                                                                                    | Dog.jpg                               | Joe.Smith@Test53.com           | 06/20/2014 10:50:00 EST | 26 KB             | Delete           | A                    |
| Browse                                                                                                    | Upload New Do                         | ocument Version (50mb Max File | Size)                   |                   |                  |                      |
| Save Back B                                                                                                    |                                       | Browse                         |                         |                   |                  |                      |
| Save Back B                                                                                                    | 5                                     |                                |                         |                   |                  |                      |
| Save Back B                                                                                                    |                                       |                                |                         |                   |                  |                      |
|                                                                                                    | Save Back                             | B                              |                         |                   |                  |                      |

Figure 27: Edit Document Screen

That action will delete that document and return the user to the **Create Exception Request Screen.** 

#### **Editing an Element in an Exception Request**

If the user wishes to edit or remove an Element from the Exception Request, the user should select the **Element** to be edited (A) in the **Elements** section of the **Create Exception Request Screen**.

| Primary<br>Name 📵            | Туре                   | FERC<br>Jurisdiction | Secondary<br>Name 📵 | Primary<br>Voltage  | Secondary<br>Voltage 🕕 | Specific<br>Type                                                | MVA<br>Rating | 8 |
|------------------------------|------------------------|----------------------|---------------------|---------------------|------------------------|-----------------------------------------------------------------|---------------|---|
| ikhorn<br>Generating Station | Generation<br>Facility | Yes                  | Elk 1               | 138                 |                        | Combustion or<br>Gas Turbine<br>(Includes jet<br>engine design) | 85            |   |
| <u>lkhorn</u>                | Network                | Yes                  |                     | 138                 |                        |                                                                 |               |   |
| dd Remove                    | entities related to    | this Self Determin   | ation are authorize | ed to access all co | omments and doc        | uments associated                                               | with it.      |   |

Figure 28: Create Exception Request Screen – Elements Section

This will take the user to the Edit Element Screen.

| ERO Enterprise BES Notifications and Exception                                                                                                    | ONS TOOI Joe.Smith@Test53.com / Help<br>Log Out                                                                  |
|----------------------------------------------------------------------------------------------------|----------------------------------------------------------------------------------------------------|
| Edit Element                                                                                                    |                                                                                                    |
| Save Delete Back                                                                                                    |                                                                                                    |
| Element Name, Element Type, and Element Description identified by terminal conne<br>capacity(-les)). This information should be sufficient to identify the physical location<br>the Request can be processed. (Add more elements as needed) | ctions (including location(s), voltage level(s) and unit<br>and electrical designation of the Element(s) so that |
| Element Type*                                                                                                    |                                                                                                    |
| Generation Facility                                                                                                    | •                                                                                                    |
| Within US Borders?                                                                                                    |                                                                                                    |
|                                                                                                    |                                                                                                    |
| Generation Station Name*                                                                                                    |                                                                                                    |
| Elkhorn Generating Station                                                                                                    |                                                                                                    |

Figure 29: Top of Edit Element Screen

The user should make the desired edits to the Element. When the edits are completed, the user should click on the **Save** button (A) at the top or bottom of the **Edit Element Screen**.

#### **Removing an Element from an Exception Request**

If the user wishes to edit or remove an Element from the Notification of Self-Determination, the user should click on the **Remove** button (A) in the **Element** section of the **Create Exception Request Screen.** 

| Primary<br>Name 📵            | Туре                                                                                                    | FERC<br>Jurisdiction | Secondary<br>Name 📵 | Primary<br>Voltage | Secondary<br>Voltage 🚯 | Specific<br>Type                                                | MVA<br>Rating | • |
|------------------------------|----------------------------------------------------------------------------------------------------|----------------------|---------------------|--------------------|------------------------|-----------------------------------------------------------------|---------------|---|
| Ikhorn<br>ienerating Station | Generation<br>Facility                                                                                                    | Yes                  | Elk 1               | 138                |                        | Combustion or<br>Gas Turbine<br>(Includes jet<br>engine design) | 85            |   |
| <u>lkhorn</u>                | Network                                                                                                    | Yes                  |                     | 138                |                        |                                                                 |               |   |
| dd Remove                    | A generative sector sector | this Self Determina  | ation are authorize | ed to access all o | omments and doci       | uments associated                                               | with it.      |   |

Figure 30: Create Exception Request Screen – Elements Section

This will bring the user to the **Remove Element Screen**.

| ERO En      | terprise BES Notifica      | ations and Exceptions Tool | Joe.Smith@Test53.com / Help<br>Log Out |
|-------------|----------------------------|----------------------------|----------------------------------------|
| Remove Elen | nent                       |                            |                                        |
| Remove      | Specific Type              | Element Type               |                                        |
|             | Elkhorn Generating Station | GenerationFacility         |                                        |
|             | Elkhorn                    | Network                    |                                        |
| Remove      | lack B                     |                            |                                        |

Figure 31: Remove Element Screen

The user should then select the Element to be removed by selecting the appropriate checkbox (A) and clicking the **Remove** button (B). This will take the user back to the **Create Notification of Self-Determination Screen.** 

Note: This action will delete that Element from the Notification, as well as all documentation and comments associated with that Element.

# **Completing Section 3: Detailed Engineering Information – Documents**

#### **Attaching Exception Request Documents**

| A one-line breaker diagr<br>diagram(s) supplied sho<br>is being requested.                                                                                                | ram identifying the facility fo<br>uld also show the Protection                                                                                                    | r which the exception is r<br>Systems at the interface                                                            | equested must be sup<br>points associated with                               | plied with every application. The the Elements for which the exce                                                 |
|----------------------------------------------------------------------------------------------------|----------------------------------------------------------------------------------------------------|----------------------------------------------------------------------------------------------------|------------------------------------------------------------------------------|----------------------------------------------------------------------------------------------------|
| Entities are required to                                                                                                    | supply the data and studies i                                                                                                    | needed to support their s                                                                                         | ubmittal. Studies shou                                                       | ld:                                                                                                    |
| Be based on an Im<br>and system topole     Clearly document     Address key perfo<br>support the entity     commensurate wi Supporting statements     Attached documents: | terconnection-wide base cas<br>yay<br>all assumptions used<br>rmance measures of BES reli<br>'s application, consistent wit<br>th the scope of the request<br>for your position from other | e that is suitably complet<br>ability through steady-sta<br>th the methodologies desc<br>entities are encouraged. | e and detailed to refle<br>te power flow, and tra<br>rribed in the Transmiss | ct the facility's electrical characte<br>ansient stability analysis as necess<br>sion Planning (TPL) standard and |
| Document Name                                                                                                    | Document Author                                                                                                    | Date Submitted                                                                                                    | Last Updated                                                                 | Confidential Type                                                                                                 |
| Document Name                                                                                                    | Document Author                                                                                                    | Date Submitted                                                                                                    | Last Updated                                                                 | Confidential Type                                                                                                 |

Figure 32: Create Exception Request Section 3: Attached Documents

Section 3 contains **Detailed Engineering Information** about the Exception Request. The first part of Section 3 allows the user to attach supporting documents concerning the overall Exception Request. Those documents are in addition to the ones associated with the individual Elements of the Exception Request. Add a document by clicking the **Add** button (A). This will take the user to the **Add Document Screen**.

There, the user can:

- A. Provide a **Document Name** (A) for the document being attached.
- B. Select a document using the **Choose Document** browsing area (B). *NOTE: There is a 50 MB file size limit.*

| ERO Enterprise BES Notification                                                                                                    | ns and Exceptions Tool Joe Smith@Test53.com / He<br>Log Ou                                                                                                    | p<br>t |
|----------------------------------------------------------------------------------------------------|----------------------------------------------------------------------------------------------------|--------|
| Add Document Document Name*  A Choose Document (50mb Max File Size) B Confidential Type: Non Confidential C Description (limit to 512 Characters) | Confidential Type:<br>Non Confidential<br>Confidential Susiness and Market Information<br>Critical Energy Infrastructure Information<br>Critical Infrastructure Information<br>Critical Infrastructure Information<br>Cyber Security Incident Information |        |
| Create Back                                                                                                    | ж.<br>Ф                                                                                                    |        |

Figure 33: Add Document Screen

- C. Select a Confidential Type (C) from the pull-down list.
- D. Provide a **Description** (D) for the document.
- E. When the **Add Element Document** form is complete, click on the **Create** button to attach the document to the Exception Request. This will take the user back to the **Attach Documents Section** of the **Create Exception Request Screen.**

#### **Removing Exception Request Documents**

If the user wishes to remove a document from an Exception Request, the user should click on the **Document** link (A) in the **Attach Documents Section** of the **Create Exception Request Screen.** 

Note: Documents can only be removed from an Exception Request while the request is still in draft form, prior to submitting to the Region for processing.

| A one-line breaker diagram identifying the facility for which the exception is requested must be supplied with every application. The diagram(s) supplied should also show the Protection Systems at the interface points associated with the Elements for which the exception is being requested. Entities are required to supply the data and studies needed to support their submittal. Studies should: |                                                                                                    |                                                                                                    |                                                                                                 |                                                                                                    |  |  |  |
|----------------------------------------------------------------------------------------------------|----------------------------------------------------------------------------------------------------|----------------------------------------------------------------------------------------------------|-------------------------------------------------------------------------------------------------|----------------------------------------------------------------------------------------------------|--|--|--|
| Be based on an<br>and system topo<br>Clearly documer<br>Address key per<br>support the enti-<br>commensurate<br>Supporting statement<br>Attached documents                                                                                                    | Interconnection-wide base<br>ology<br>nt all assumptions used<br>formance measures of BES<br>ity's application, consistent<br>with the scope of the requi<br>s for your position from ot | e case that is suitably comple<br>is reliability through steady-si<br>t with the methodologies de<br>est<br>her entities are encouraged. | te and detailed to reflect the<br>tate power flow, and transie<br>scribed in the Transmission f | e facility's electrical characteristic<br>nt stability analysis as necessary to<br>Planning (TPL) standard and |  |  |  |
| Document Name                                                                                                    | Document Author                                                                                                    | Date Submitted                                                                                                    | Last Updated                                                                                    | Confidential Type                                                                                              |  |  |  |
| Inertia                                                                                                    | Joe.Smith@Test53.com                                                                                                    | 06/20/2014 12:46:20 EST                                                                                                    | 06/20/2014 12:46:20 EST                                                                         | Non Confidential                                                                                               |  |  |  |
| Add                                                                                                    |                                                                                                    |                                                                                                    |                                                                                                 |                                                                                                    |  |  |  |

Figure 34: Attached Documents Section of the Create Exception Request Screen

This will bring the user to the **Edit Document Screen**. The user should then click on the **Delete** link (A) at the right side of the document to be deleted.

| Ocument Name                                                                                                    |                                                                                                    |                                                 |                    |          |
|----------------------------------------------------------------------------------------------------|----------------------------------------------------------------------------------------------------|-------------------------------------------------|--------------------|----------|
| Dog                                                                                                    |                                                                                                    |                                                 |                    |          |
| Author                                                                                                    |                                                                                                    |                                                 |                    |          |
| loe.Smith@Test5                                                                                                    | 3.com                                                                                                |                                                 |                    |          |
| SubmittedDate                                                                                                    |                                                                                                    |                                                 |                    |          |
| 06/20/2014 10:50                                                                                                    | 0:00 EST                                                                                             |                                                 |                    |          |
|                                                                                                    |                                                                                                    |                                                 |                    |          |
| Confidential Type                                                                                                    | r:                                                                                                   |                                                 |                    |          |
| Confidential Type<br>Non Confidential                                                                                | r:                                                                                                   |                                                 |                    |          |
| Confidential Type<br>Non Confidential<br>Description (Limi                                                           | ::<br>t to 512 Characters)                                                                           |                                                 |                    |          |
| Confidential Type<br>Non Confidential<br>Description (Limi<br>Document Vers                                          | r:<br>t to 512 Characters)<br>ions                                                                   |                                                 |                    |          |
| Confidential Type<br>Non Confidential<br>Description (Limi<br>Document Vers<br>File Name                             | ::<br>t to 512 Characters)<br>Ions<br>Author                                                         | Uploaded on                                     | File Size          |          |
| Confidential Type<br>Non Confidential<br>Description (Limi<br>Document Vers<br>File Name<br>Dog.jpg                  | ::<br>t to 512 Characters)<br>ions<br>Author<br>Joe.Smith@Test53.com                                 | Uploaded on<br>06/20/2014 10:50:00 EST          | File Size<br>26 KB | Delete 🕢 |
| Confidential Type<br>Non Confidential<br>Description (Limi<br>Document Vers<br>File Name<br>Dog.jpg                  | ::<br>t to 512 Characters)<br>ions<br>Author<br>Joe.Smith@Test53.com                                 | Uploaded on<br>06/20/2014 10:50:00 EST          | File Size<br>26 KB | Delete A |
| Confidential Type<br>Non Confidential<br>Description (Limi<br>Document Vers<br>File Name<br>Dog.jpg<br>Jpload New Do | ::<br>to 512 Characters)<br>ions<br>Author<br>Joe.Smith@Test53.com<br>scument Version (50mb Max File | Uploaded on<br>06/20/2014 10:50:00 EST<br>Size) | File Size<br>26 KB | Delete A |

Figure 35: Edit Document Screen

That action will delete that document and return the user to the **Attach Documents Section** of the **Create Exception Request Screen.** 

#### **Transmission Facility Details**

If the Exception Request contains a **Transmission Facility Element(s)** (if **Transmission** was selected in the **Add Element Description** area of Section 1 of the Exception Request), the user will be required to complete the following information:

| 1. | Is there generation connected to the facility?                                                                                                    |
|----|----------------------------------------------------------------------------------------------------|
|    | C Yes 🖗 No                                                                                                    |
|    | If yes, what are the individual gross nameplate values of each unit and/or facility?                                                                                                    |
| 2. | How does the facility impact permanent Flowgates in the Eastern Interconnection, major transfer paths within the Western<br>Interconnection, or a comparable monitored facility in the ERCOT Interconnection or the Quebec Interconnection? |
|    | Please list the Flowgates or paths considered in your analysis along with any studies or assessments that illustrate the degree of impac                                                                                                    |
| 3. | Is the facility included in an Interconnection Reliability Operating Limit (IROL) in the Eastern Interconnection, ERCOT Interconnection, o                                                                                                  |
|    | Quebec Interconnection or a major transfer path rating in the Western Interconnection?                                                                                                    |
|    | Please provide the appropriate list for your operating area:                                                                                                    |

| 4. | How does an outage of the facility impact the over-all reliability of the BES? Please provide study results that demonstrate the most severe system impact of the outage of the facility and the rationale for your response: |
|----|----------------------------------------------------------------------------------------------------|
|    | Is the facility used for off-site power supply to a nuclear power plant as designated in a mutually agreed upon Nuclear Plant Interface Requirement (NPIR)?                                                                   |
|    | C Yes 🖗 No                                                                                                    |
|    | Description/Comments:                                                                                                    |
| 5. | Is the facility part of a Cranking Path associated with a Blackstart Resource?<br>Ves © No<br>Description/Comments:                                                                                                    |
| 6. | Does power flow through this facility into the BES?                                                                                                    |
|    | 🔹 No 🗧 Yes, under 10% of the calender year 🥤 Yes, between 10% - 25% of the calender year 🥤 Yes, between 25% - 50% of the                                                                                                    |
|    | calender year C Yes,more than 50% of the calender year                                                                                                    |
|    | If yes, then using metered or SCADA data for the most recent consecutive two calendar year period, what is the minimum and maxim                                                                                              |

#### Figure 36: Transmission Facility Details

NOTE: If the answer to any question is **no**, comments are not required.

#### **Generation Facility Details**

If the Exception Request contains a **Generation Facility Element(s)** (if **Generation** was selected in the **Add Element Description** area of section 1 of the Exception Request), the user will be required to complete the following information:

| Gene | ration Facility Details                                                                                                    |
|------|----------------------------------------------------------------------------------------------------|
|      |                                                                                                    |
| 1.   | What is the MW value of the host Balancing Authority's most severe single Contingency and what is the generator's, or generator facility's, percent of this value? |
|      |                                                                                                    |
| 2.   | Is the generator or generator facility used to provide Ancillary Services?                                                                                         |
|      | Yes 🖲 No                                                                                                    |
|      | Describe what Ancillary Services the generator or generator facility is supplying:                                                                                 |
| 3.   | Is the generator designated as a must run unit?<br>Yes R No<br>Please provide the appropriate reference for your operating area:                                   |
| 4.   | How does an outage of the generator impact the over-all reliability of the BES? Please provide study results that demonstrate the most                             |
|      | severe system impact of the outage of the generator and the rationale for your response:                                                                           |
| 5.   | Does the generator use the BES to deliver its actual or scheduled output, or a portion of its actual or scheduled output, to Load?                                 |
|      |                                                                                                    |

Figure 37: Generation Facility Details

NOTE: If the answer to any question is **no**, comments are not required.

# **Certifying and Submitting an Exception Request**

Before submitting the Exception Request, the request must be **certified by an authorized representative of the Entity**. To accomplish this, the **Name of the authorized representative so certifying** (A) and **Representative's Title/Department** (B) must be entered in **Section 2** of the **Create Exception Request Screen**.

| By submitting this Request, the following responsibl<br>certifies that the representative has read the Except<br>believes approval of the Exception Request is warrar<br>of Procedure. The representative further certifies th<br>TOP. TR and PA that has for will have upon inclusion | le, authorized representative of the Submitting Entity's senior management<br>tion Request on behalf of the Submitting Entity and that the Submitting Entity<br>nted pursuant to the criteria in Section 3.1 of Appendix SC of the NERC Rules<br>that a copy of Sections I. and II. of this Request has been sent to each PC, RC,<br>in the RESI the Elements covered by this Request within its cone of |
|----------------------------------------------------------------------------------------------------|----------------------------------------------------------------------------------------------------|
| responsibility. If the Submitting Entity is not the Ow                                                                                                    | ner, the representative also certifies that the Submitting Entity conferred with                                                                                                    |
| the Owner regarding the reason for the requested E                                                                                                    | Exception, but could not reach agreement regarding the submission of the                                                                                                    |
| Request.                                                                                                    |                                                                                                    |
| Name of authorized representative so certifying*:                                                                                                    | Representative Title/Department*                                                                                                    |
| Al B. Querque                                                                                                    | Vice President of Operations                                                                                                    |
| Provide a brief statement of the basis, consistent with<br>Submitting Entity contends the Exception Request sho                                                                                                    | n Section 3.1 of Appendix 5C of the NERC Rules of Procedure, on which the<br>buld be approved*:                                                                                                    |
| No impact on BES                                                                                                    | A<br>10                                                                                                    |

Figure 38: Section 2 of the Create Exception Request Screen

The user must also enter a **brief statement of the basis**, consistent with Section 3.1 of Appendix 5C of the NERC Rules of Procedure (C), on which the Submitting Entity contends the Exception Request should be approved (*REQUIRED*).

The user must then select the **Certification** checkbox (A) at the bottom of the **Create Exception Screen** before submitting the Exception Request.

| $\square$ I certify that all entities related to this Exception Request are authorized to access all commen | ts and documents associated with it. |
|----------------------------------------------------------------------------------------------------|--------------------------------------|
|                                                                                                    | ВСО                                  |
|                                                                                                    | Submit Save Draft Delete             |
|                                                                                                    |                                      |
|                                                                                                    |                                      |
| © 2014 - NERC Ver 1.2.14170.1                                                                               |                                      |
| Machine Name: BESDVSTGWB01                                                                                  |                                      |

Figure 39: Bottom of the Create Exception Request Screen

To submit the Exception Request, the user should click on the **Submit** button (B). At any time, the user may **Save** a **Draft** (C) or **Delete the Request** (D) by clicking on the buttons at the lower right of the **Create Exception Request Screen.** 

|   | ERO Ente                                 | rprise BES                           | 5 Notificat                          | tions and              | l Excepti                  | ons Tool                          | Joe.Smith@Te     | st53.com / Help<br>Log Out         |
|---|------------------------------------------|--------------------------------------|--------------------------------------|------------------------|----------------------------|-----------------------------------|------------------|------------------------------------|
|   | Home                                     | User Creat                           | e Exception Requ                     | lest Creat             | te Self Determir           | ation Reports                     | :                |                                    |
|   | Exception Reque                          | ard                                  |                                      |                        |                            |                                   |                  |                                    |
|   | Archived:                                | Withdrawn:                           | 🗆 Split: 🗆 Cer                       | tified: 🗆 SD In        | NERC Review:               | Reviewing Region                  | s: 🗆 TRP Assigne | d: 🗆 Apply                         |
|   | Show 10 entrie                           | status ♦                             | Stage 🖨                              | Туре                   | \$ Submitted               | ♦ Submitting<br>Entity            | Region \$        | Next                               |
| A | ID                                       | Status                               | Stage                                | Туре                   | Submitted                  | Submitting Ent                    | Region           | Next Action                        |
|   | 2014-MRO-<br>NCR02602-<br>Exception00002 | B<br>Under Review                    | C<br>Initial Review                  | Exception<br>Request   | 06/20/2014<br>13:43:59 EST | 1 Allegheny<br>Power [LSE,<br>TO] | MRO              | 09/03/2014 -<br>Review<br>Decision |
|   | 25                                       | <u>Draft - Self</u><br>Determination | <u>Draft - Self</u><br>Determination | Self-<br>Determination |                            | 1 Allegheny<br>Power [LSE,<br>TO] | MRO              | Submit                             |
|   | Showing 1 to 2 of 2                      | entries                              |                                      |                        |                            |                                   | First Previous   | <u>1</u> Next Last                 |

Once the Exception Request has been submitted, the user will be returned to the **BESNet Dashboard**.

#### Figure 40: BESNet Dashboard

The **ID** for the Exception Request will be complete with year, Region, NCR, and the Exception number. The Status and Stage of the Exception Request will show "Under Review" (B) and "Initial Review" (C), respectively.

# Appendix A – Version History

| Version | Date          | Change(s) Made                                                                                                    | Change Tracking |
|---------|---------------|----------------------------------------------------------------------------------------------------|-----------------|
| 1-0     | May 9, 2014   | Initial Release – User Account Management<br>Section only                                                                     |                 |
| 1-1     | June 19, 2014 | Incremental Release – Addition of<br>Submittal of Self-Determined Notifications                                               |                 |
| 1-2     | June 29, 2014 | Incremental Release – Addition of Submittal<br>of Exception Requests, separation of<br>document into sections for downloading |                 |
|         |               |                                                                                                    |                 |
|         |               |                                                                                                    |                 |
|         |               |                                                                                                    |                 |

The following is the history of changes to this document.